1. Please enter our website address: <u>www.asencio.com.sg</u> at browser

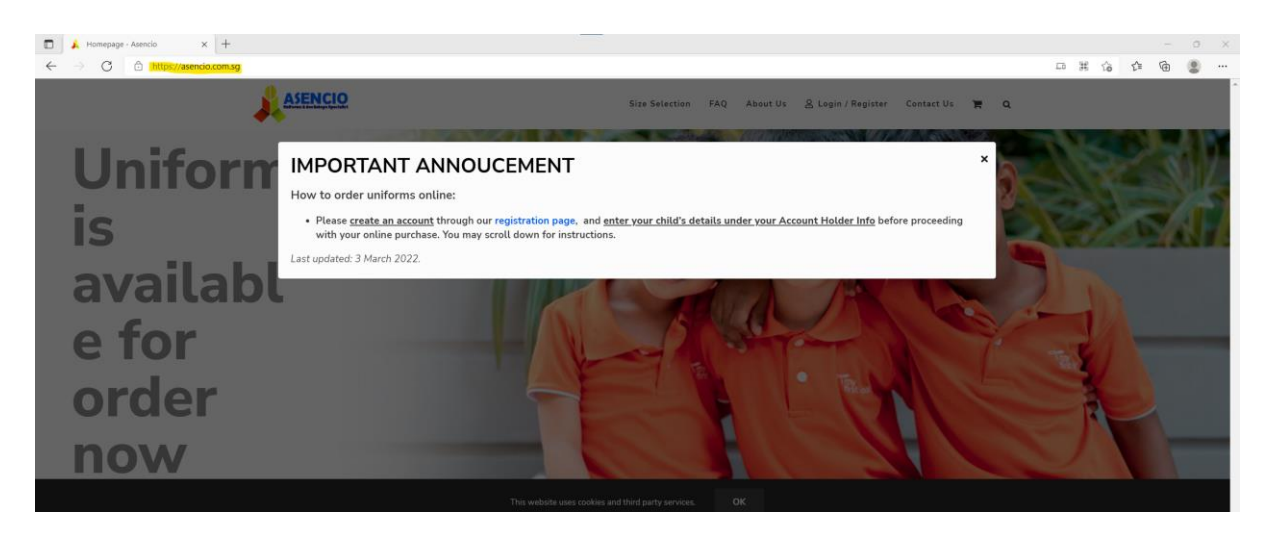

2. Click on Login / Register to register a new account

| 🗼 Login or Register - Asencio 🛛 🗙 🕂                                               |                                                |                                                                                                    |     |     |     | o x |
|-----------------------------------------------------------------------------------|------------------------------------------------|----------------------------------------------------------------------------------------------------|-----|-----|-----|-----|
| $ ightarrow$ $ m G$ $ m [$\mathcal{D}$ https://asencio.com.sg/login-or-register/$ |                                                |                                                                                                    | Q 6 | € ( | È ( | ) ( |
|                                                                                   | ASENCIO Size                                   | Selection FAQ About Us 🤶 Logen 7 Megister Contact Us 🉀 Q                                                                                                    |     |     |     | ŕ   |
|                                                                                   |                                                |                                                                                                    |     |     |     |     |
|                                                                                   | Login                                          | Register                                                                                                    |     |     |     |     |
|                                                                                   | Welcome back,<br>please login to your account. | Let's get you onboard.<br>How to register                                                                                                    |     |     |     |     |
|                                                                                   | Username                                       | -FEX Name User Chair."                                                                                                    |     |     |     |     |
|                                                                                   | Password                                       | Last Name User Password *                                                                                                    |     |     |     |     |
|                                                                                   | Login<br>ORmentier Me Lost password?           | 15<br>Carlim Passaord *<br>26                                                                                                    |     |     |     |     |
|                                                                                   | Con with Fractook                              | Rugistar<br>Or                                                                                                    |     |     |     |     |
|                                                                                   |                                                | C Loge with Fixehook                                                                                                    |     |     |     |     |
|                                                                                   |                                                | Your personal data will be used to support your experience throughout this<br>webbits. Its manage access to your account, and for other purposes described in<br>our privacy policy. |     |     |     |     |

3. After successful login, click on My Account to update Account holder info and submit before proceeding with online purchase.

| 🗼 My account - Asencio 🗙 🕂 |                                                                                                |                                                          |     | - c    |
|----------------------------|------------------------------------------------------------------------------------------------|----------------------------------------------------------|-----|--------|
| → C                        |                                                                                                |                                                          | Q 1 | 合合 🖷 🔮 |
|                            | Celline Purchase Size                                                                          | election FAQ About Us Contect Us My Account 🔒 Logout 🏋 Q |     |        |
|                            | My account                                                                                     |                                                          |     |        |
|                            | Hetlo asencio pte ttd     Ineed Assistance? Voit our FAQ or     (not seerco pte ttd? Sign Out) | Ave Ower WEW CART                                        |     |        |
|                            | Dashboard Zecturet holder infec Orders Payment methods                                         | Addresses Account Details Legast                         |     |        |
|                            | Child information                                                                              |                                                          |     |        |
|                            | First Name*                                                                                    | Let New *                                                |     |        |
|                            | Mobile number *                                                                                | How many child? *                                        |     |        |
|                            | 80310502                                                                                       | 1 ~                                                      |     |        |
|                            |                                                                                                |                                                          |     |        |
|                            | Name Of Student *                                                                              | Child BC Last 4 Alphanameric *                           |     |        |
|                            | ENVITED                                                                                        | 123A                                                     |     |        |
|                            | Your child's school *                                                                          | Class Center *                                           |     |        |
|                            | NyFirstikool                                                                                   | BLK 260 BURT BATOK                                       |     |        |
|                            |                                                                                                |                                                          |     |        |

4. Click on Online Purchase to view the products

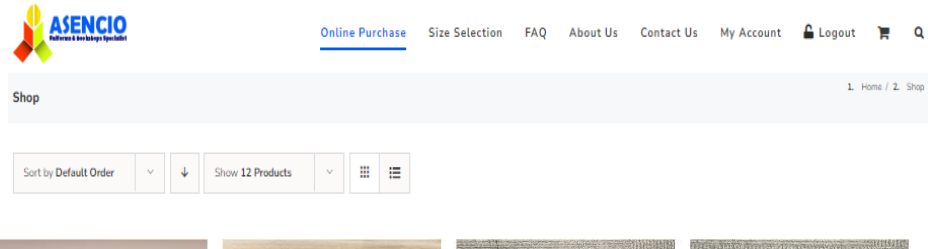

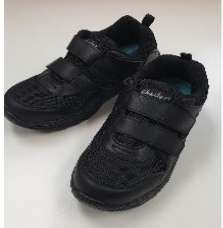

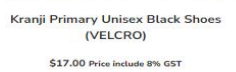

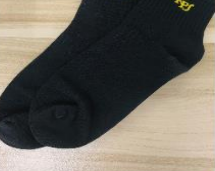

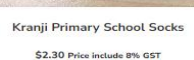

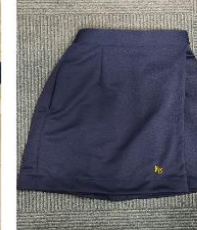

Kranji Primary School Girls Culottes \$12.00 - \$14.00 Price include 8% GST

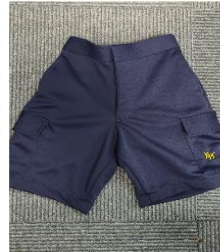

Kranji Primary School Boy Shorts \$10.00 - \$12.00 Price include 8% GST

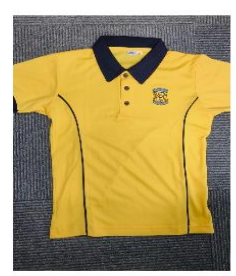

Kranji Primary School Unisex Polo T-Shirt \$9.00 - \$10.00 Price include 8% GST

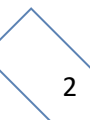

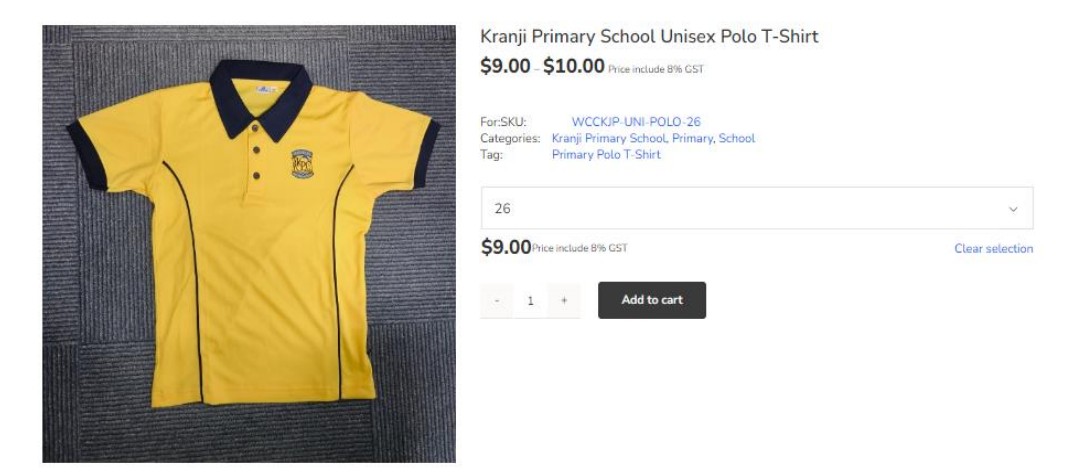

5. Click on individual product to view the size chart, select size and add to cart

6. After adding to cart, you can continue shopping to add more items or proceed to check out

| roduct                                         | Price  | Quantity | Subtotal                        |
|------------------------------------------------|--------|----------|---------------------------------|
| Kranji Primary School Unisex Polo T-Shirt - 26 | \$9.00 | - 1 +    | \$9.00 )                        |
| lave A Promotional Code?                       | Cart t | otals    |                                 |
| Coupon code Apply                              | coupon |          | \$9.0                           |
|                                                | Total  |          | \$15.00 (includes \$1.11 GST 89 |

7. a) At the checkout page, enter shipping details for delivery

| 🖌 Checkout - Asencio 🛛 🗙 🕂              |                                                                                                    |                           |                                      |                           |           | -   | 0 |
|-----------------------------------------|----------------------------------------------------------------------------------------------------|---------------------------|--------------------------------------|---------------------------|-----------|-----|---|
| C      https://asencio.com.sg/checkout/ |                                                                                                    |                           |                                      |                           | CI Q Co 1 | 1 @ |   |
|                                         | ASENCIO                                                                                                    | Online Purchase So        | a Selection (SAQ) About Sn Contact ( | a Hy Account & Laport 💌 0 |           |     |   |
|                                         | Owdaw                                                                                                    |                           |                                      | man Denim                 |           |     |   |
|                                         | (e) Helic executio pite 168<br>(not exercis pite 167 Page Cut)                                                                                                    | Next Assistance Voltage & | Qeladar                              | 👻 VEN CAR                 |           |     |   |
|                                         | Have A Promotional Cod                                                                                                    | le?                       | Caspons                              | Audo mean                 |           |     |   |
|                                         | Billing & Shipping Detail                                                                                                    | 5                         | : Ship to a different a              | ddress?                   |           |     |   |
|                                         | Patrices<br>DWY                                                                                                    | Lest Nerve 1<br>YED       |                                      |                           |           |     |   |
|                                         | 90339502                                                                                                    |                           |                                      |                           |           |     |   |
|                                         | Ernal antonset (<br>mencogenitality solution                                                                                                    |                           |                                      |                           |           |     |   |
|                                         | Street andress (*<br>1220 HRL: 1270 HRL: 1270 HRL |                           |                                      |                           |           |     |   |
|                                         | 405,11                                                                                                    |                           |                                      |                           |           |     |   |
|                                         | Building name (potowa)<br>KEWARJANI (KLISTEN)                                                                                                    |                           |                                      |                           |           |     |   |
|                                         | Parkades / 2P<br>(62)534                                                                                                    |                           |                                      |                           |           |     |   |
|                                         | Country ( Region)* Singapore                                                                                                    |                           |                                      |                           |           |     |   |

b) Check order items, read and accept terms and conditions before placing order

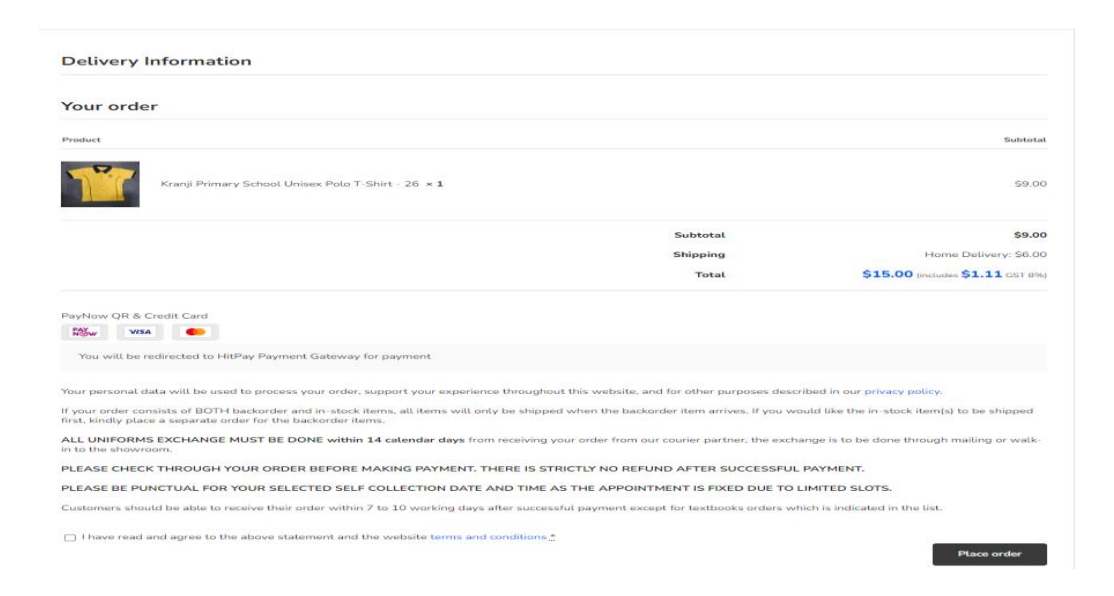

8. You will be directed to the payment gateway. You can choose either card payment or PayNow

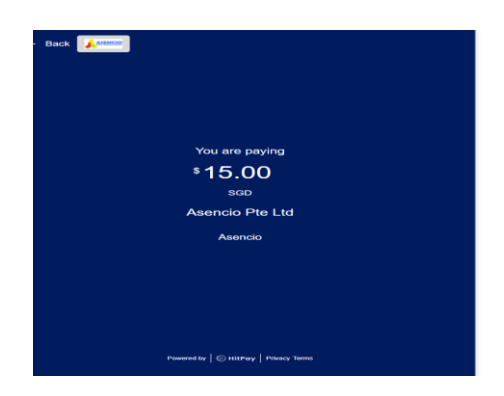

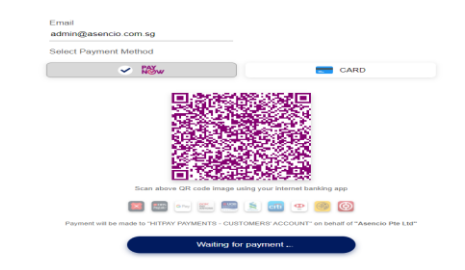

9 After successful payment, you will be redirected back to our website.

| Your payment is successful with HitPay.                                            |                 |                                  |
|------------------------------------------------------------------------------------|-----------------|----------------------------------|
| Order details                                                                      |                 | Totat                            |
| Kranji Primary School Unisex Polo T-Shirt - 26 × 1<br>Unisex Polo T-Shirt Size: 26 |                 | \$9.00                           |
|                                                                                    | Subtotal:       | \$9.00                           |
|                                                                                    | Shipping:       | \$6.00 via Home Delivery         |
|                                                                                    | Payment method: | PayNow QR & Credit Card          |
|                                                                                    | Total:          | \$15.00 (includes \$1.11 GST 8%) |

- 10 You can check your orders status under my account. A copy of your invoice can also be downloaded by clicking on the invoice link.
- a) Status: Processing when order is successfully placed and you will receive the order invoice through email.

| Dashboard | Account holder info | o <mark>Orders</mark> | Payment methods  | Addresses          | Account Details     | Logout                   |
|-----------|---------------------|-----------------------|------------------|--------------------|---------------------|--------------------------|
| Orders    |                     |                       |                  |                    |                     |                          |
| Order     | Date                | Status                | Delivery Details | Total              | Actions             | Aramex Tracking          |
| #166760   | 04/10/2023          | Processing            |                  | \$15.00 for 1 item | View ><br>Invoice > | Awaiting Shipment Update |

Just to let you know — we've received your order #166760, and it is now being processed:

#### [Order #166760] (04/10/2023)

| Product                                                                                   | Quantity                            | Price |
|-------------------------------------------------------------------------------------------|-------------------------------------|-------|
| Kranji Primary School Unisex Polo<br>T-Shirt - 26<br>• Unisex Polo T-Shirt<br>Size:<br>26 | \$9.00                              |       |
| Subtotal:                                                                                 | \$9.00                              |       |
| Shipping:                                                                                 | \$6.00 via Home Delivery            |       |
| Payment method:                                                                           | PayNow QR &<br>Credit Card          |       |
| Total:                                                                                    | \$15.00 (includes \$1.11<br>GST 8%) |       |

b) Status: Order received when we are preparing the order (We update the next working day after order is placed)

| Dashboard | Account holder in | ofo Orders     | Payment methods  | Addresses          | Account Details     | Logout                   |
|-----------|-------------------|----------------|------------------|--------------------|---------------------|--------------------------|
| Orders    |                   |                |                  |                    |                     |                          |
| Order     | Date              | Status         | Delivery Details | Total              | Actions             | Aramex Tracking          |
| #166760   | 04/10/2023        | Order Received |                  | \$15.00 for 1 item | View ><br>Invoice > | Awaiting Shipment Update |

c) Status: Awaiting shipment when ready for Courier pick up (We update the next working day after order is picked up)

| Dashboard | Account holder | info Orders       | Payment methods  | Addresses        | Account Details      | Logout                   |
|-----------|----------------|-------------------|------------------|------------------|----------------------|--------------------------|
| Orders    |                | _                 |                  |                  |                      |                          |
| Order     | Date           | Status            | Delivery Details | Total            | Actions              | Aramex Tracking          |
| #166760   | 04/10/2023     | Awaiting shipment |                  | \$15.00 for 1 it | vem View⇒<br>Invoice | Awaiting Shipment Update |